# MENERAJU KEJAYAAN HASA DEPAN

**#MATRIKPILIHANPERTAMA #MATRIKULASIDIHATIKU** 

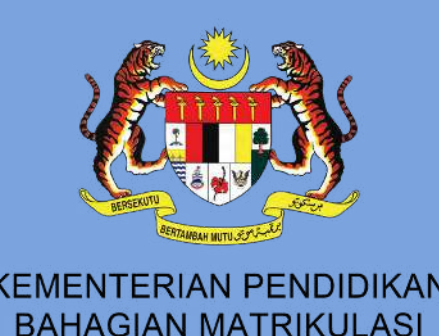

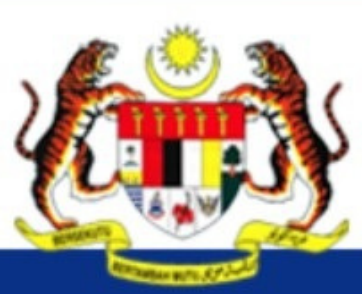

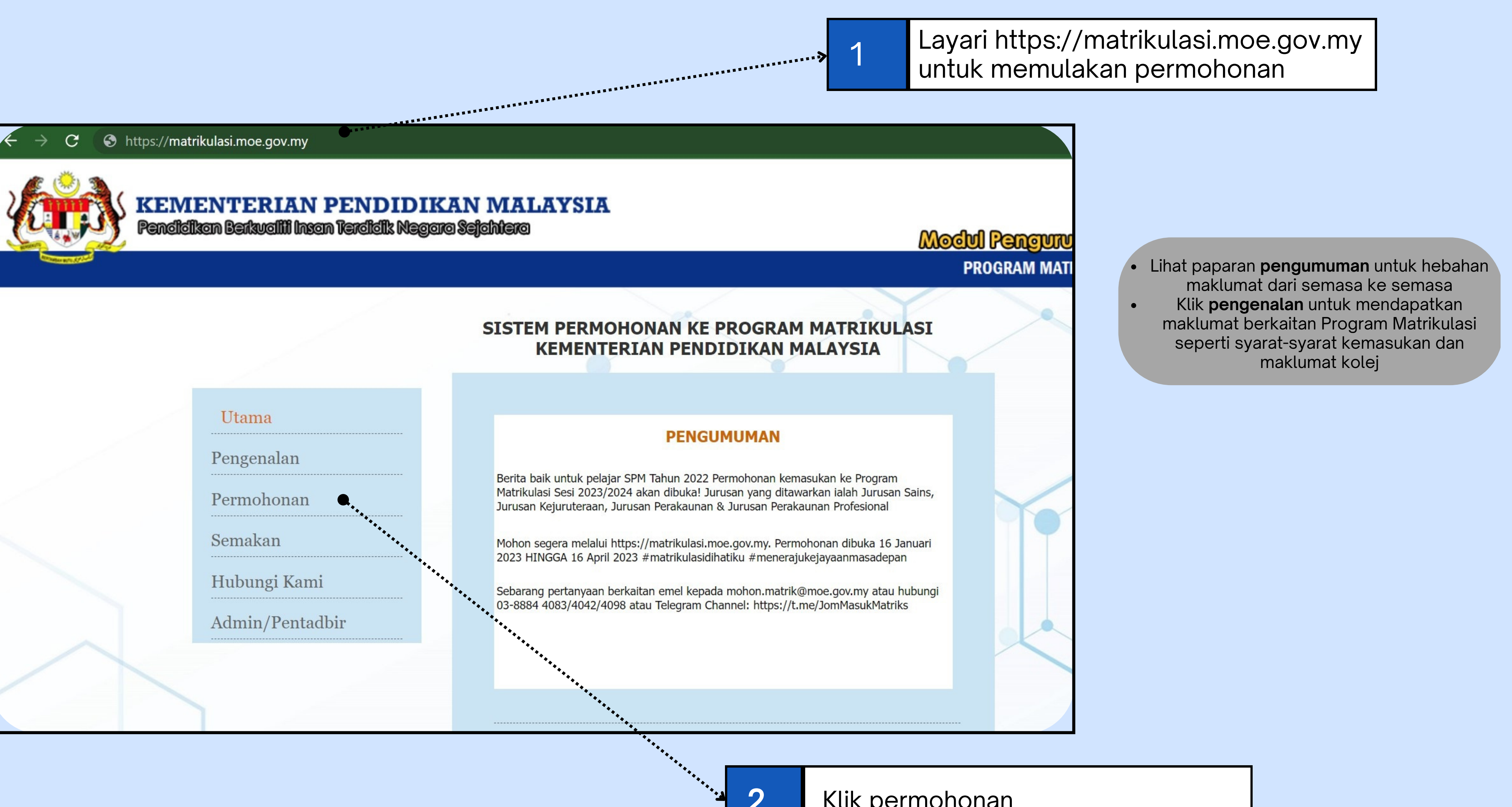

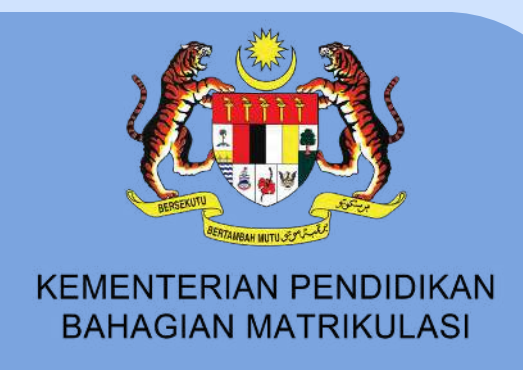

### Klik permohonan

### Untuk permohonan kali pertama, sila daftar pengguna terlebih dahulu

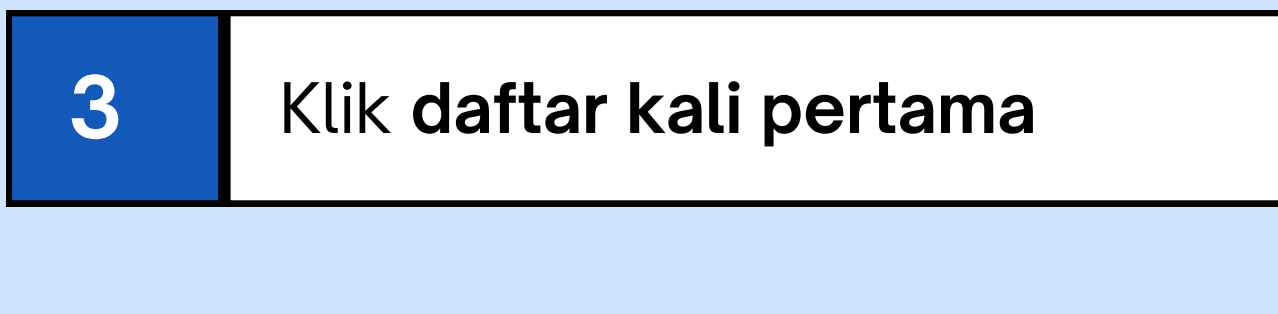

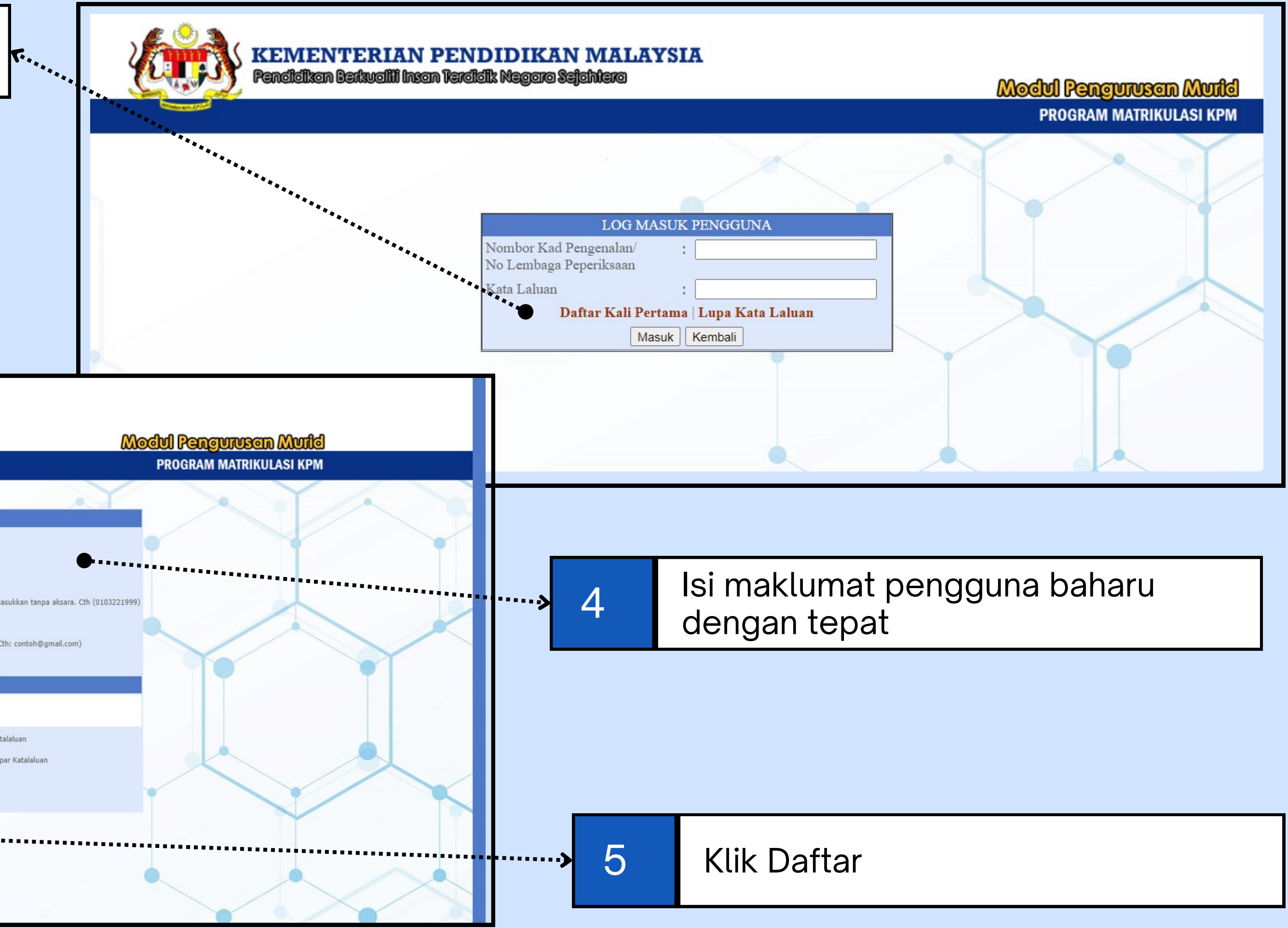

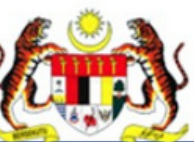

#### **KEMENTERIAN PENDIDIKAN MALAYSIA** ficikan Berkvaliji Insan Terdicik Negara S

|                                                             |                                                                            |                                         | PROGRAM MATRIKULASI KPM |
|-------------------------------------------------------------|----------------------------------------------------------------------------|-----------------------------------------|-------------------------|
|                                                             |                                                                            |                                         |                         |
|                                                             | MAKLUMAT DIRI                                                              |                                         |                         |
| No KP                                                       | 050808160023                                                               |                                         |                         |
| Nama                                                        | ARYAN IMAN BINTI IDHAM                                                     | ••••••                                  |                         |
| Angka Giliran SPM                                           | AA0001C10                                                                  |                                         |                         |
| *No. Telefon Bimbit                                         |                                                                            | Masukkan tanpa aksara. Cth (0103221999) |                         |
| *Sah No. Telefon Bimbit                                     |                                                                            |                                         |                         |
| *Emel                                                       |                                                                            | (Cth: contoh@gmail.com)                 |                         |
| *Sah Emel                                                   |                                                                            |                                         |                         |
|                                                             | MAKLUMAT AKAUN                                                             |                                         |                         |
| Sila masukkan 8 hingga 12 ak<br>(sekurang-kurangnya 1 huruf | sara. Gabungan aksara yang terdiri dari huruf<br>besar dan nombor sahaja.) |                                         |                         |
| * Kata laluan                                               | Contoh: Abc12345 8 hingga 12 aksara sahaja                                 | Papar Katalaluan                        |                         |
| * Sah Kata Laluan                                           | Pastikan sama dengan kata laluar                                           | n. 🗌 Papar Katalaluan                   |                         |
| * Soalan Keselamatan                                        | (Sila Pilih) V                                                             |                                         |                         |
| * Jawanan Soolan Kasalamata                                 |                                                                            |                                         |                         |

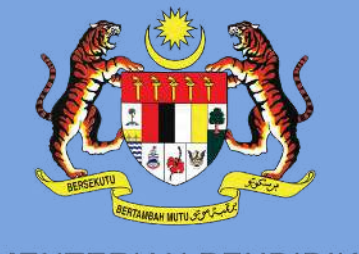

KEMENTERIAN PENDIDIKAN **BAHAGIAN MATRIKULASI** 

### Untuk permohonan kali pertama, sila daftar pengguna terlebih dahulu

| 6 |  |
|---|--|
|   |  |

8

Notifikasi akan muncul sekiranya permohonan berjaya didaftarkan. **Semak e-mel** anda untuk rujukan maklumat pendaftaran

|                                                                                                    |                                                                            |                                                                                                 | PROGRAM MATRIKULASI KPM                                                                                                    |  |
|----------------------------------------------------------------------------------------------------|----------------------------------------------------------------------------|-------------------------------------------------------------------------------------------------|----------------------------------------------------------------------------------------------------|--|
| PENDAFTARAN PEMOHON —<br>Nama<br>No.Kad Pengenalan<br>Angka Giliran<br>No Telefon Bimbit<br>Email<br>Katalaluan<br>Soalan Keselamatan<br>Jawapan Keselamatan | : ARYAN<br>: 0507<br>: AA<br>: 01<br>: zul<br>: Abc,<br>: SIAPAr,<br>: Ibu | ЧAM<br>₄NDA?                                                                                    | •                                                                                                    |  |
|                                                                                                    |                                                                            | KEI                                                                                             | IBALI                                                                                                    |  |
| n : Pengguna Web bertanggungjawal<br>imbul akibat pencerobohan pengenal                                                                                      | b untuk merahsiakan peng<br>an identiti pengguna dan k<br>maklu            | enalan identiti pengguna masir<br>ecuaian disebabkan oleh pihak<br>mat yang ditambah atau dikem | g-masing. Kementerian Pendidikan Malaysia (KPM) tidak bertanggungjawab kepada sebarang masalah<br>pengguna serta pengguna aplikasi bertanggungjawab sepenuhnya terhadap ketepatan dan kesahihan<br>sekini oleh pengguna dalam aplikasi ini |  |

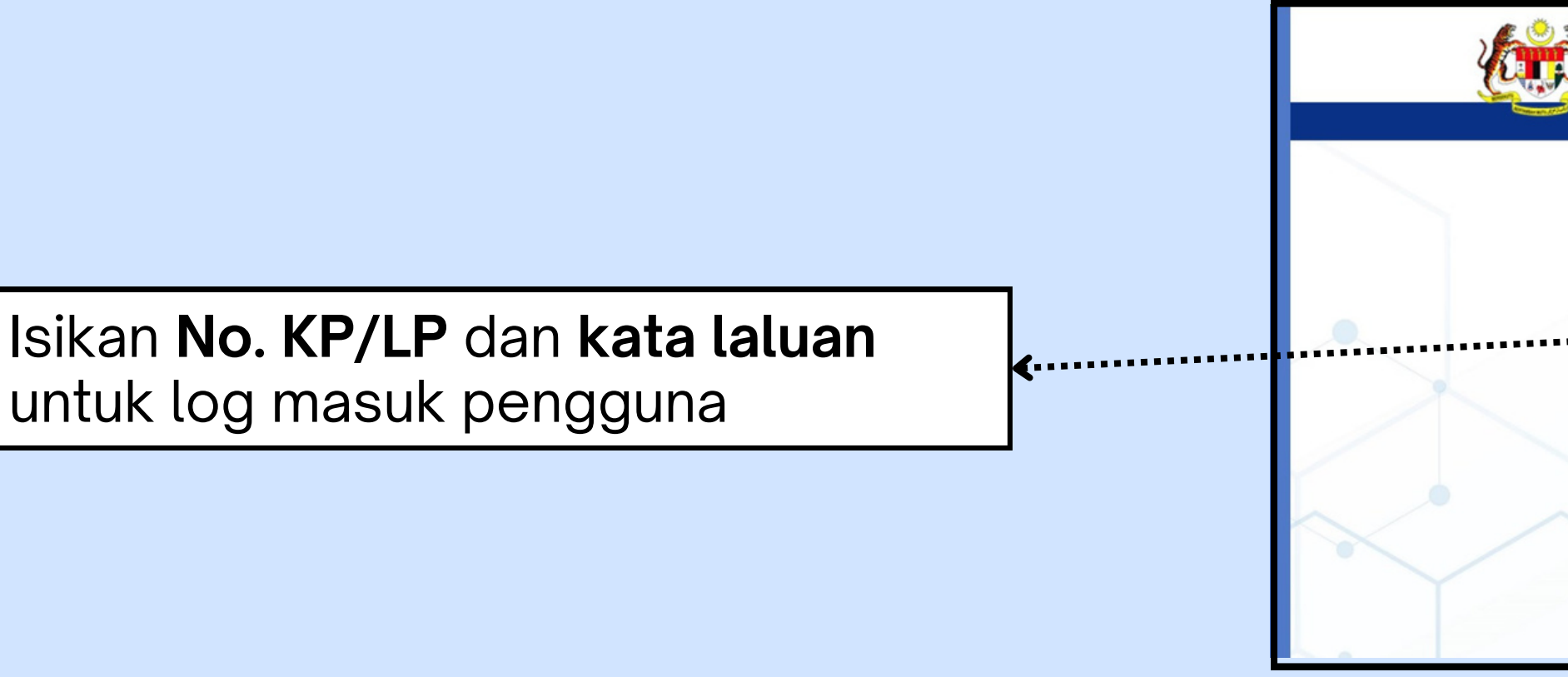

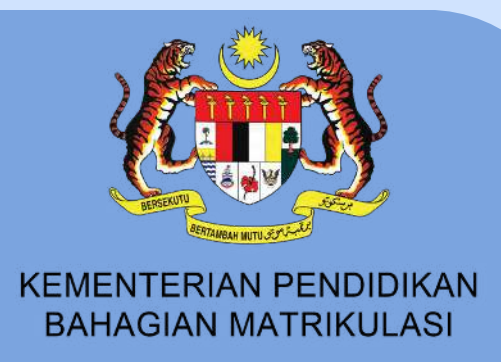

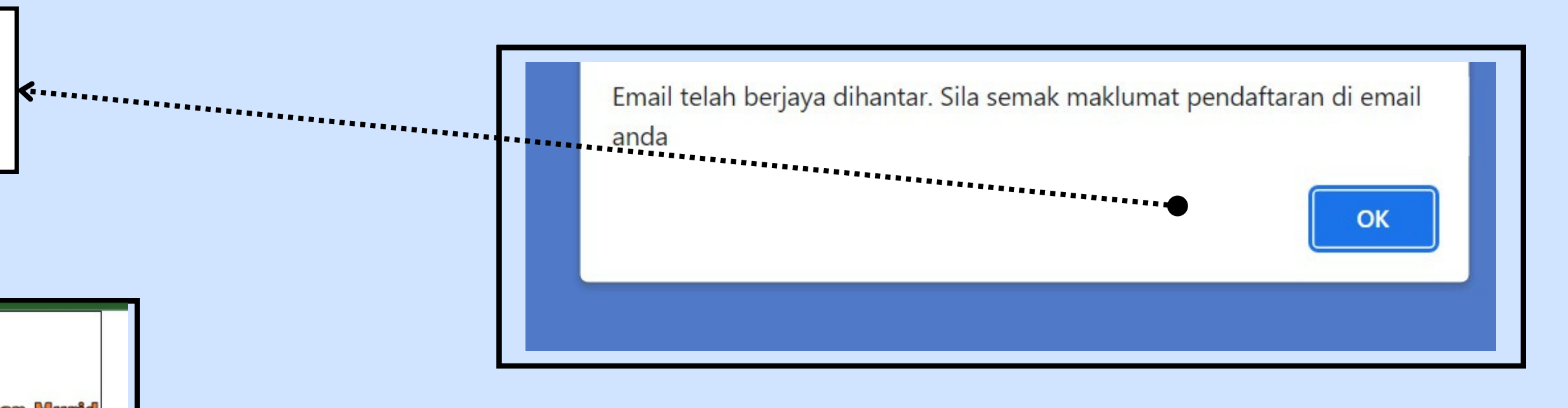

Paparan maklumat pendaftaran pemohon akan muncul dan klik **Kembali** untuk log masuk dan mula mengisi borang permohonan anda

| KEMENTERIAN PER<br>Pendidikan Berkualili Insan Terr | NDIDIKAN MALAYSIA<br>fidik Negara Sejahtera                                                                                                    | Modul Pengurusan Murid |
|-----------------------------------------------------|----------------------------------------------------------------------------------------------------|------------------------|
|                                                     | LOG MASUK PENGGUNA         Nombor Kad Pengenalan/       :         No Lembaga Peperiksaan       :         Kata Laluan       :         Daftar Kali Pertama   Lupa Kata Laluan         Masuk       Kembali |                        |

#### Bahagian A: Ruangan bertanda \* adalah WAJIB diisi.

|                                                                                           | [Bhg.A]-Pilihan Jurusan Dan Maklumat Peribadi                         |           | Pilih jurusan pertama. Klik semak syarat                  |
|-------------------------------------------------------------------------------------------|-----------------------------------------------------------------------|-----------|-----------------------------------------------------------|
| : PILIHAN JURUSAN ::                                                                      |                                                                       |           | minimum jurusan untuk maklumat berkenaa                   |
| *Pilihan Jurusan Yang Pertama                                                             | Sila Pilih<br>Semak Syarat Minimum Jurusan                            |           |                                                           |
| *Pilihan Jurusan Yang Kedua                                                               | Sila Pilih<br>Semak Syarat Minimum Jurusan                            | 10        | Pilih jurusan kedua. Boleh diisi                          |
| : MAKLUMAT PERIBADI :                                                                     |                                                                       |           | pilihan sama seperti di atas                              |
| Nama<br>Angka Giliran SPM<br>No. Kad Pengenalan<br>Tarikh Lahir<br>*Kewarganegaraan Calon | NOOR AYRA IMAN BINTI IDHAM<br>AA0001A10<br>050130160020<br>Sila Pilih |           | Pilihan Ju<br>Sain<br>Kejurute<br>Perakau<br>Perakaunan P |
| *Agama Calon                                                                              | Sila Dilib                                                            | ****      |                                                           |
| Adakah anda menghadapi sebarang masalah kesihatan                                         | -Sila Pilih-                                                          |           | 11 Isi maklumat peribadi dengan                           |
| *Status OKU                                                                               | -Sila Pilih- 🗸                                                        |           | tengkap dan tepat                                         |
| *Sekolah Asal                                                                             | Sila Pilih Negeri V                                                   |           |                                                           |
| *Nombor Telefon                                                                           | Contoh :098765432                                                     |           |                                                           |
| Alamat E-mel                                                                              |                                                                       |           |                                                           |
| *Bilangan Adik-beradik                                                                    | Sila Pilih 🗸                                                          |           |                                                           |
| *Anak ke berapa dalam keluarga                                                            | Sila Pilih 🗸                                                          |           |                                                           |
| *Adik-beradik/kembar yang memohon                                                         | TIDAK 🗸                                                               |           | Klik halaman seterusnya jika telah                        |
| *Adik-beradik yang sedang menuntut<br>dalam program Sistem Empat Semester<br>(SES)        | TIDAK 🗸                                                               | ••••••••• | Selesal                                                   |
| *Sila klik butang 'Halaman Seterusnya' (                                                  | untuk menyimpan semua maklumat bahagian berkenaan.                    |           |                                                           |
|                                                                                           | Halaman Seterusnya                                                    |           |                                                           |

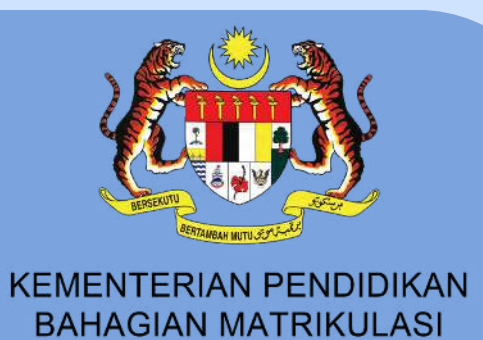

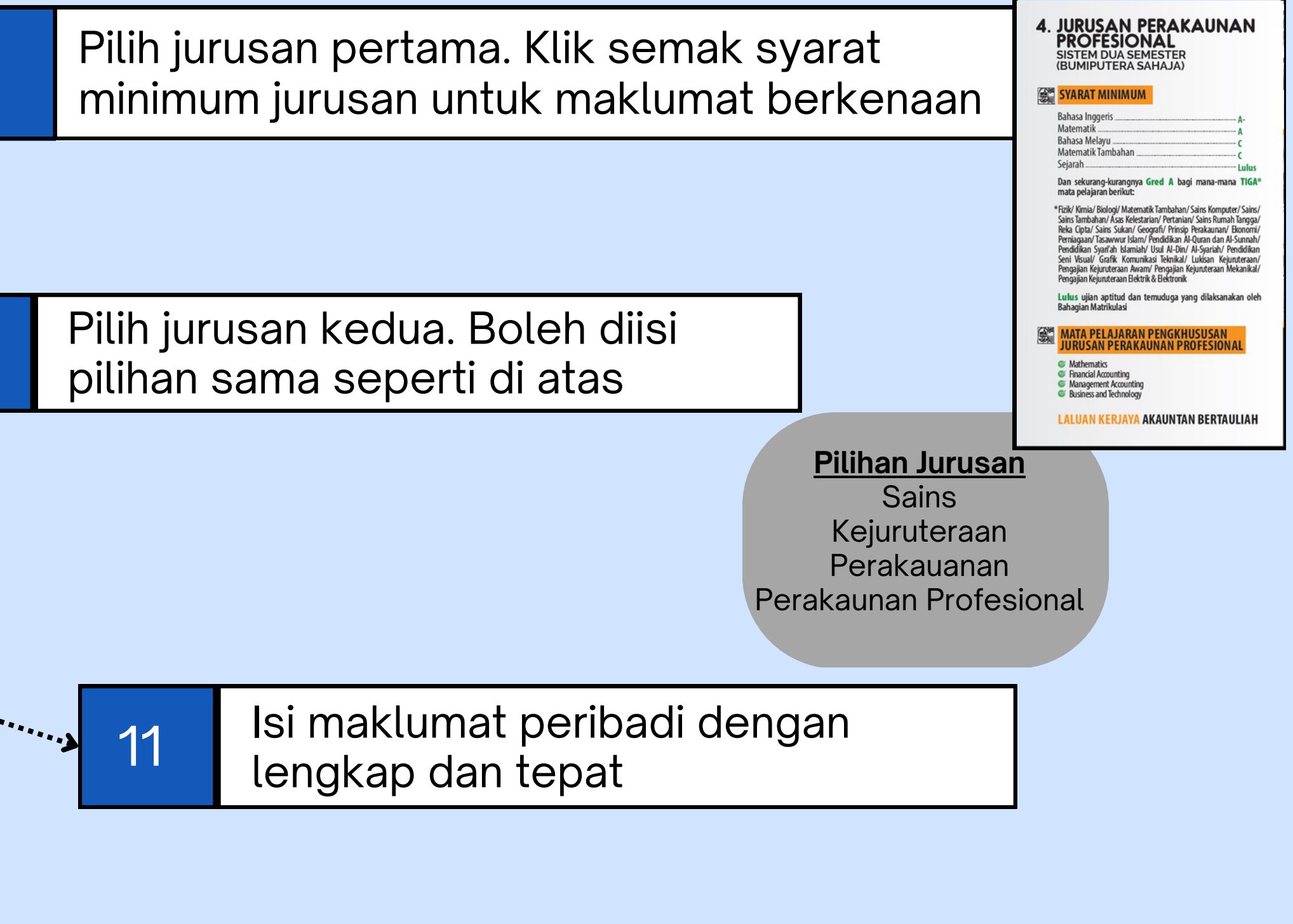

#### Bahagian B

|                              | [Bhg.B]-Maklumat Keluarga                                                  |             |                            |                                                                                           |
|------------------------------|----------------------------------------------------------------------------|-------------|----------------------------|-------------------------------------------------------------------------------------------|
| :: MAKLUMAT KELUARGA:        |                                                                            |             |                            | lei maklumat kaluarga dangan                                                              |
| Status Bapa *                | Sila Pilih 🗸                                                               | •••         | <b>»</b> 13                | lengkap dan tepat                                                                         |
| Nama Bapa *                  |                                                                            |             |                            |                                                                                           |
| Jenis Pengenalan Diri Bapa * | Sila Pilih 🗸                                                               |             |                            |                                                                                           |
| No.Kad Pengenalan Bapa *     |                                                                            |             |                            |                                                                                           |
| Kewarganegaraan Bapa *       | Sila Pilih 🗸                                                               | 14 ×        | lsi m                      | naklumat <b>bapa lahir</b>                                                                |
| Kategori Pekerjaan Bapa*     | Sila Pilih 🗸                                                               |             |                            |                                                                                           |
| Pekerjaan Bapa*              | Sila Pilih 🗸                                                               |             |                            |                                                                                           |
| Nama Majikan Bapa *          |                                                                            |             |                            |                                                                                           |
| Pendapatan Kasar Bapa*       | Tiada Pendapatan/Tidak Bekerja/Tiada Maklumat RM 0 Contoh : 6200           |             | Isi pen<br>adalah<br>disem | dapatan kasar bapa. Pastikan ma<br>benar, status pendapatan akan<br>ak semasa pendaftaran |
| No. Telefon Bapa*            | Contoh :0123456789                                                         |             |                            |                                                                                           |
| Emel Bapa                    |                                                                            |             |                            |                                                                                           |
| Status Ibu *                 | Sila Pilih 🗸                                                               |             |                            |                                                                                           |
| Nama Ibu *                   |                                                                            |             |                            |                                                                                           |
| Jenis Pengenalan Diri Ibu *  | Sila Pilih                                                                 |             |                            |                                                                                           |
| No.Kad Pengenalan Ibu *      |                                                                            | <pre></pre> | 16                         | Isi maklumat <b>ibu lahir</b>                                                             |
| Kewarganegaraan Ibu *        | Sila Pilih 🗸                                                               |             |                            |                                                                                           |
| Kategori Pekerjaan Ibu*      | Sila Pilih 🗸                                                               |             |                            |                                                                                           |
| Pekerjaan Ibu*               | Sila Pilih 🗸                                                               |             |                            |                                                                                           |
| Nama Majikan Ibu *           |                                                                            |             |                            |                                                                                           |
| Pendapatan Kasar Ibu*        | Tiada Pendapatan/Tidak Bekerja/Tiada Maklumat     O RM   0   Contoh : 6200 |             |                            |                                                                                           |
| No. Telefon Ibu*             | Contoh :0123456789                                                         |             |                            |                                                                                           |
| Emel Ibu                     |                                                                            |             |                            |                                                                                           |
|                              |                                                                            |             |                            |                                                                                           |

bersambung....

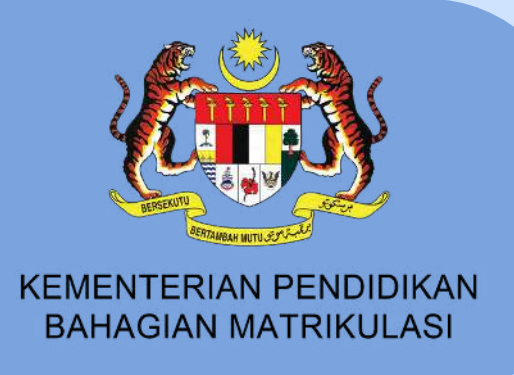

naklumat

#### Sambungan Bahagian B

| Tanda jika maklumat penjaga 1 adalah s     | sama dengan maklumat hana                                                         | ]        |       |             |                                       |
|--------------------------------------------|-----------------------------------------------------------------------------------|----------|-------|-------------|---------------------------------------|
| Nama Penjaga 1*                            |                                                                                   |          |       | Klik bi     | Itang ini jika maklumat hana          |
| Hubungan Penjaga 1 *                       | Sila Pilih                                                                        | <b>*</b> | 17    | lobir d     | an <b>noning 1</b> adalah sama        |
| Jenis Pengenalan Diri Penjaga 1 *          | Sila Pilih                                                                        |          |       |             | an <b>penjaya i</b> auatan sama       |
| No.Kad Pengenalan Penjaga 1 *              |                                                                                   |          |       |             |                                       |
| Kewarganegaraan Penjaga 1*                 | Sila Pilih                                                                        |          |       |             |                                       |
| Kategori Pekerjaan Penjaga 1*              | Sila Pilih V                                                                      |          |       |             |                                       |
| Pekerjaan Penjaga 1*                       | Sila Pilih V                                                                      | 18       | Pilih | hubung ו    | an <b>penjaga 1</b> dengan            |
| Nama Majikan Penjaga 1 *                   |                                                                                   |          | pela  | ajar        |                                       |
| Pendapatan Kasar Penjaga 1*                |                                                                                   |          |       | <b>,</b>    |                                       |
|                                            | Tiada Pendapatan/Tidak Bekerja/Tiada Maklumat     O RM 0     Contob : 6200        |          |       |             |                                       |
|                                            | Conton . 0200                                                                     |          |       |             |                                       |
| No. Telefon Peniaga 1 *                    | Contob :0123456789                                                                |          |       |             |                                       |
| Emel Peniaga 1                             |                                                                                   |          | Isi   | maklum      | at <b>peniaga 2</b> . Klik butang     |
|                                            |                                                                                   | 10       | ini   | iika mak    | lumat ibu labir dan                   |
| 🗌 Tanda jika maklumat penjaga 2 adalah s   | sama dengan maklumat ibu                                                          |          |       |             |                                       |
| Nama Penjaga 2 *                           |                                                                                   |          | pe    | enjaga z a  | adalah sama                           |
| Hubungan Penjaga 2 *                       | Sila Pilih 🗸                                                                      |          |       |             |                                       |
| Jenis Pengenalan Diri Penjaga 2 *          | Sila Pilih 🗸                                                                      |          |       |             |                                       |
| No.Kad Pengenalan Penjaga 2 *              |                                                                                   |          |       |             |                                       |
| Kewarganegaraan Penjaga 2 *                | Sila Pilih 🗸                                                                      |          |       |             |                                       |
| Kategori Pekerjaan Penjaga 2*              | Sila Pilih 🗸                                                                      |          |       |             |                                       |
| Pekerjaan Penjaga 2*                       | Sila Pilih 🗸                                                                      | -        |       | -           |                                       |
| Nama Majikan Penjaga 2 *                   |                                                                                   |          |       | lei luml    | ah Dandanatan lei Dumah Kalua         |
| Pendapatan Kasar Penjaga 2*                | Tis de Des des ster Tidals Delavis Tis de Maldamat                                |          |       |             | an renuapatan isi kuman ketua         |
|                                            | RM 0     Contoh : 6200                                                            |          |       | pendap      | atan kasar ibu + bapa + anii kelu     |
|                                            |                                                                                   | 7        | 20    | telah be    | ekerja dalam sebuah rumah (jika       |
| No. Telefon Penjaga 2 *                    | Contoh :0123456789                                                                |          |       | Pastika     | n maklumat adalah benar. status       |
| Emel Penjaga 2                             |                                                                                   | 1        |       | akan di     | semak semasa nendaftaran              |
| Jumlah Tanggungan*                         | Sila Pilih 🗙 (Termasuk isteri dan anak yang tidak bekeria)                        |          |       |             | sernak sernasa pendartaran            |
| Dendensten lei Dumeh Kelueret              | RM Contoh : 6200                                                                  |          |       |             |                                       |
| Pendapatan isi Kuman Keluarga*             | (Jumlah pendapatan kasar bagi keseluruhan ahli yang tinggal dalam sesebuah rumah) | _        |       |             |                                       |
| *Sila klik butang 'Halaman Seterusnya' unt | uk menyimpan semua maklumat bahagian berkenaan.                                   |          |       | 01          | Klik <b>halaman seterusnya</b> jika t |
|                                            | Halaman Sebelumnya Halaman Seterusnya                                             |          |       | ·· <b>?</b> | selesai                               |

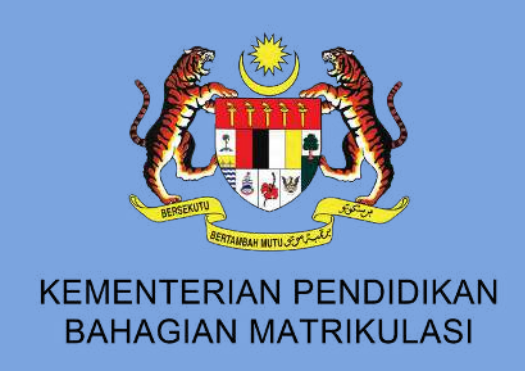

n**rga** iaitu, uarga yang ada). pendapatan

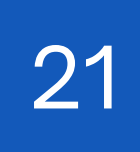

elah

#### Bahagian C

|                                 | [Bhg.C]-Alamat dan Maklumat Waris Kecemasan                |      |
|---------------------------------|------------------------------------------------------------|------|
| :: Alamat ::                    | •••••••                                                    | **** |
| *Alamat Tetap                   |                                                            |      |
| *Negeri                         | Sila Pilih                                                 |      |
| *Bandar                         | Sila Pilih Bandar 🗸                                        |      |
| *Poskod                         |                                                            |      |
| 🗌 Tanda jika alamat surat me    | nyurat adalah sama dengan alamat tetap                     |      |
| *Alamat Surat Menyurat          |                                                            |      |
| *Negeri                         | Sila Pilih                                                 |      |
| *Bandar                         | Sila Pilih Bandar 🗸                                        |      |
| *Poskod                         |                                                            |      |
| :MAKLUMAT WARIS UNTUK [         | IHUBUNGI JIKA BERLAKU KECEMASAN:                           |      |
| *Nama Waris                     |                                                            |      |
| *No. Telefon Waris 1            | Contoh :0198765432                                         |      |
| *No. Telefon Waris 2            | Contoh :0198765432                                         |      |
| Hubungan Dengan Pelajar*        | SILA PILIH                                                 |      |
| *Sila klik butang 'Halaman Sete | rusnya' untuk menyimpan semua maklumat bahagian berkenaan. |      |
| -                               | Halaman Sebelumnya Halaman Seterusnya                      | **** |

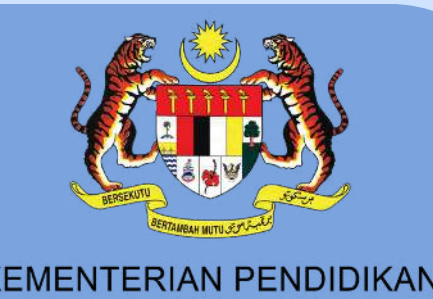

BAHAGIAN MATRIKULASI

······ <u>22</u>

Isikan **alamat dan waris kecemasan** 

23

Klik jika alamat tetap dan surat menyurat adalah sama

...... 24

Isikan maklumat waris untuk dihubungi jika ada **kecemasan** 

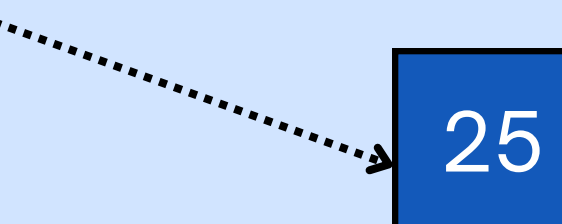

Klik **halaman seterusnya** jika telah selesai

#### Bahagian D

|      | [Bhg.D]-Pengakuan Dan Pengesahan                                                                                                    |
|------|----------------------------------------------------------------------------------------------------|
| : F  | PENGAKUAN ::                                                                                                    |
| i.   | Saya mengaku bahawa maklumat yang diberikan dalam borang ini adalah benar dan saya bersetuju jika<br>Pendidikan Malaysia berhak menolak permohonan ini, menarik kembali atau menamatkan pengajian say<br>bila masa. |
| ii.  | Saya faham bahawa Kementerian berhak menempatkan saya di mana-mana kolej pengajian.                                                                                                    |
| *Sil | a klik butang 'Sahkan & Seterusnya' untuk meneruskan permohonan.<br>Halaman Sebelumnya Sahkan & Seterusnya                                                                                                    |

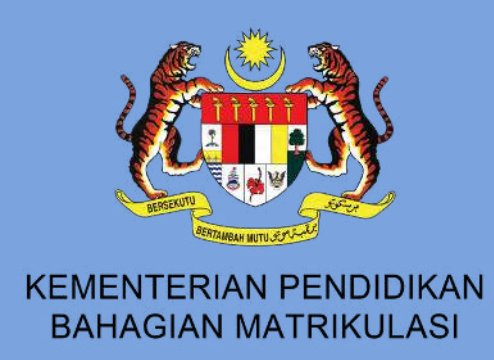

a maklumat ini palsu, Kementerian a di Program Matrikulasi pada bila-

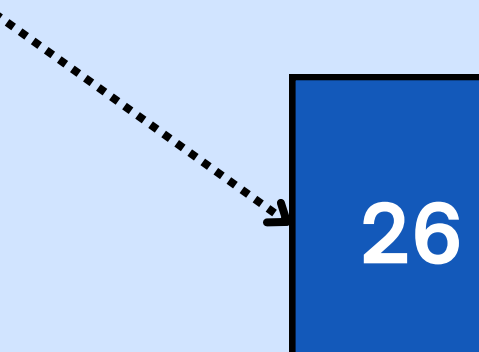

Pengakuan & pengesahan maklumat. Klik **sahkan & seterusnya** jika semua maklumat telah lengkap dan benar

Calon masih boleh mengemaskini maklumat dan menghantar semula permohonan sehingga tarikh tutup. Hanya permohonan terkini yang dihantar akan dipertimbangkan.

#### Hantar & simpan permohonan

| Sila semak borang permohor                           | nan anda. Klik butang 'Hantar Permohonan' untuk h | nantar permohonan anda atau klik butang                       |                                                                                                    |
|------------------------------------------------------|---------------------------------------------------|---------------------------------------------------------------|----------------------------------------------------------------------------------------------------|
|                                                      | borang permohonan.                                |                                                               |                                                                                                    |
| Dillhan Juryan Yang Barterra                         | . 04110                                           |                                                               |                                                                                                    |
| Pilihan Jurusan Yang Kedua                           |                                                   |                                                               |                                                                                                    |
|                                                      | : SAINS                                           |                                                               |                                                                                                    |
| :: MAKLUMAT PERIBADI :                               |                                                   |                                                               |                                                                                                    |
| Nama                                                 | : NOOR AYRA IMAN BINTI IDHAM                      |                                                               |                                                                                                    |
| Angka Giliran                                        | : AA0001A10                                       |                                                               |                                                                                                    |
| Kod Sekolah                                          | : CEB4032-SEKOLAH MENENGAH                        | H KEBANGSAAN SULTAN ABU BAKAR                                 |                                                                                                    |
| No. Kad Pengenalan                                   | : 050130160020                                    |                                                               |                                                                                                    |
| Tarikh Lahir                                         | :                                                 |                                                               |                                                                                                    |
| Kewarganegaraan Calon                                | : WARGANEGARA                                     |                                                               |                                                                                                    |
| Jantina Calon                                        | : PEREMPUAN                                       | : ALAMAT TETAP DAN SURAT MEI                                  | NYURAT:                                                                                                    |
| Agama Calon                                          | : ISLAM                                           | Alamat Tetan                                                  | NO 1 LOBONG BUKIT TIMAH                                                                                                    |
| Emel                                                 | : ayraiman@gmail.com                              | Alamat letap                                                  |                                                                                                    |
| No Telefon                                           | : 013456789                                       |                                                               | : JALAN PERKASA                                                                                                    |
| Adakah anda menghadapi set                           | barang masalah : TIDAK                            | Negeri                                                        | : PAHANG                                                                                                    |
| Status OKU                                           |                                                   | Bandar                                                        | : KUANTAN                                                                                                    |
| Bilangan Adik-beradik                                |                                                   | Poskod                                                        | : 25200                                                                                                    |
| Anak ke berana dalam keluara                         | . 2                                               | roskou                                                        | . 20200                                                                                                    |
| Mempunyai kembar                                     | ga : Ι<br>· ΤΙDΔΚ                                 | *                                                             |                                                                                                    |
| Adik-beradik yang sedang                             | : TIDAK                                           | Alamat Surat Menyurat                                         | : NO 1 LORONG BUKIT TIMAH                                                                                                    |
| menuntut dalam program<br>Sistem Empat Semester (SES | 3)                                                |                                                               | : JALAN PERKASA                                                                                                    |
|                                                      |                                                   | Negeri                                                        | : PAHANG                                                                                                    |
|                                                      |                                                   | Bandar                                                        | · KIJANTAN                                                                                                    |
|                                                      |                                                   | Dandar                                                        |                                                                                                    |
|                                                      |                                                   | Poskod                                                        | : 25200                                                                                                    |
|                                                      |                                                   |                                                               |                                                                                                    |
|                                                      |                                                   | ::MAKLUMAT WARIS UNTUK DIHU                                   | BUNGI JIKA BERLAKU KECEMASAN:                                                                                                    |
|                                                      |                                                   | Nama Waris                                                    | : Ali bin Rahman                                                                                                    |
|                                                      |                                                   | No. Telefon Waris 1                                           | : 1312312313                                                                                                    |
|                                                      |                                                   | No. Telefon Waris 2                                           | : 09738633                                                                                                    |
|                                                      |                                                   | Hubungan Dengan Pelajar                                       | : SAUDARA MARA / WARIS                                                                                                    |
|                                                      |                                                   | -                                                             |                                                                                                    |
|                                                      |                                                   | :: PENGAKUAN ::                                               |                                                                                                    |
|                                                      |                                                   | i. Saya mengaku bahawa maklum<br>Kementerian Pendidikan Malay | nat yang diberikan dalam borang ini adalah benar dan saya bersetuju jika maklumat ini palsu,<br>sia berbak menolak permohonan ini, menarik kembali atau menamatkan pengajian saya di Kolej |
|                                                      |                                                   | Matrikulasi pada bila-bila masa.                              | sia bernak menolak permenenan ini, menank kemban atau menamatkan pengajian baya ar kolej                                                                                                   |
|                                                      |                                                   | ii. Saya faham bahawa Kementeri                               | an berhak menempatkan saya di mana-mana kolej pengajian.                                                                                                    |
|                                                      |                                                   |                                                               |                                                                                                    |
|                                                      |                                                   |                                                               | Kemaskini Hantar Permohonan                                                                                                    |
|                                                      |                                                   |                                                               | *****                                                                                                    |
|                                                      |                                                   |                                                               |                                                                                                    |
|                                                      | • ·                                               |                                                               |                                                                                                    |
|                                                      | Semak semu                                        | a maklumat vai                                                | na telah diisi.                                                                                                    |
|                                                      |                                                   |                                                               |                                                                                                    |
|                                                      | Anda boleh k                                      | emaskini horar                                                | na sehinaga                                                                                                    |
|                                                      |                                                   |                                                               |                                                                                                    |
| 27                                                   | tarikh tutun n                                    | ermohonan Se                                                  | etelah selesai                                                                                                    |
|                                                      |                                                   |                                                               |                                                                                                    |

klik hantar permohonan

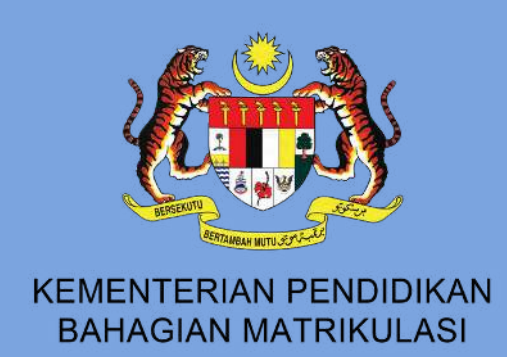

| 111/22 4-44 644                                                                                                    | Antii sai Demokrasso Destron Matrix dari                                                                                                    | <u>۸</u>              |               |             |        |
|----------------------------------------------------------------------------------------------------|----------------------------------------------------------------------------------------------------|-----------------------|---------------|-------------|--------|
| 1/11/23, 4:44 PMI<br>Permohonan anda talah berjaya dihantar. Bia cetak be<br>No Siri Permohonan : AA001021                                                                                                    | Apinasi Permohonan Program Marikulasi<br>reng permohonan anta                                                                                                    |                       | Print         |             | Saving |
| Pithan Junuan Yang Patana<br>Pithan Junuan Yang Kadua                                                                                                    | sans<br>sans                                                                                                    |                       |               |             |        |
| Nama<br>Angia Gilvan<br>Kad Belotah<br>Na. Kad Pengenalan                                                                                                    | NOOR AHRA BAN BINTI CHAM<br>A ANDRIAS<br>CERECIS BERCAN MENENCIAN KERANGBAN BALTAN ARU BAKAR<br>CERECIS BERCAN MENENCIAN KERANGBAN BALTAN ARU BAKAR                                                                                                    |                       | Destination   | Save as PDF | ~      |
| tanin Lanr<br>Kesaganganan Calan<br>Jaribia Calan<br>Agena Calan<br>Esnel<br>Na Takian<br>Adalah anda menghadapi sebarang masalah kashalan<br>Adalah anda menghadapi sebarang masalah kashalan                                                                      | WARGAREDARA<br>PREMIMUN<br>BEAM<br>Ignamed@predictors<br>51540109                                                                                                    |                       | Pages         | All         |        |
| States (CRU)<br>Elarges Antiko kenstik<br>Avrik ha berugen dindara kakarga<br>Mengruppe kensbar<br>Antik berusik yang nedangi<br>remartat dindara program<br>Statem Empat Bernake (SES)                                                                             | 1 TOAK<br>12<br>15<br>1 TOAK<br>1 TOAK                                                                                                    |                       | Layout        | Portrait    | ~      |
| LOOCIDATI VELIANCE.  Batas Baya Ania Pengarutan Di Baya Ania Pengarutan Di Baya Ania Pengarutan Diaya Katagat Kapa Baya Katagat Kapa Baya Natas Majaan Baya Natas Majaan Baya Natas Majaan Baya Natas Majaan Baya Natas Majaan Baya Natas Mana Baya Natas Mana Baya | I MAGH HIGOP<br>Internet judir Se Nakulah<br>No KAD PENGENULAN<br>TUJAKINGAN<br>WANGANEGANA<br>WANGANEGANA<br>WANGANEGANA<br>Wangata SIM ABC<br>Pengeta SIM ABC<br>Pagata SIM ABC<br>Hal AGO<br>USA SHERIO                                                                                                    |                       | More settings |             | ~      |
| Tatas Bu<br>Bara Du<br>Jama Penganatan Diri Ibu<br>Jama Penganatan Bu<br>Na Kadi Penganatan Bu<br>Kataga Kapa Bu<br>Nama Majiaan Bu<br>Pendipatan Kaur Bu<br>Na, Sakatan Bu                                                                                         | MADIN INCLP<br>Multiple Sold All<br>No POLIS<br>T123607<br>T123607<br>T125607<br>T125607<br>T12560 | ~                     |               |             |        |
| Name Purigas 1<br>Janis Purigenation Diri Puriges 1<br>Nic Kall Purigenation Diriges 1<br>Purigesen Puriges 1<br>Purigesen Puriges 1<br>Names Majkan Puriges 1<br>Purigesen Kasar Puriges 1<br>Na. Sakdin Puriges 1<br>Na. Sakdin Puriges 1<br>Serie Purides 1      | Annual Judie bis abolutio     No XAD PENGEDNALAY     USAINTERS     VINICAALAALAANAA     UGIRU     VINICAALAALAANAA     UGIRU     VINICAALAALAANAA     Progenus BIACABC     Pad ADD     ROJ 2002     ROJ 2002                                                                                                    |                       |               |             |        |
| Nama Perjapa 2<br>Jena Penjapa 2<br>Na Kad Penjamian Diri Penjapa 2<br>Na Kad Penjamian Penjapa 2                                                                                                    | 1 Khatijah lele Ali<br>1 NO POLIS<br>1 123667                                                                                                    |                       |               | Save        | Cancel |
|                                                                                                    |                                                                                                    |                       | <b>b</b>      |             |        |
| 28                                                                                                    | <b>Simpan</b> borar<br>(pdf/cetak) u                                                                                                    | ng permo<br>ntuk ruju | honan<br>kan  |             |        |

Junpa anda Unatzilazi

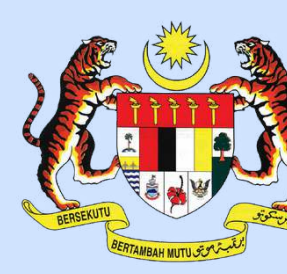

KEMENTERIAN PENDIDIKAN **BAHAGIAN MATRIKULASI** 

### **#MATRIKPILIHANPERTAMA #MATRIKULASIDIHATIKU**

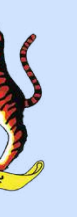